# FOUNDATION SMART LOCK

# **USER MANUAL**

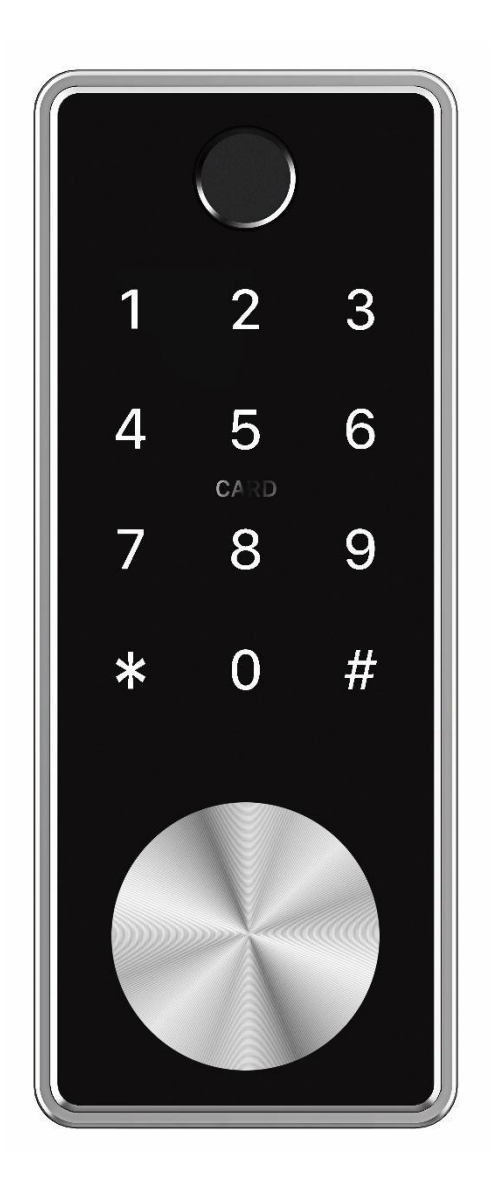

## PLEASE READ THIS MANUAL CAREFULLY BEFORE INSTALLATION. WE ALSO RECOMMEND YOU KEEP IT FOR FUTURE REFERENCE.

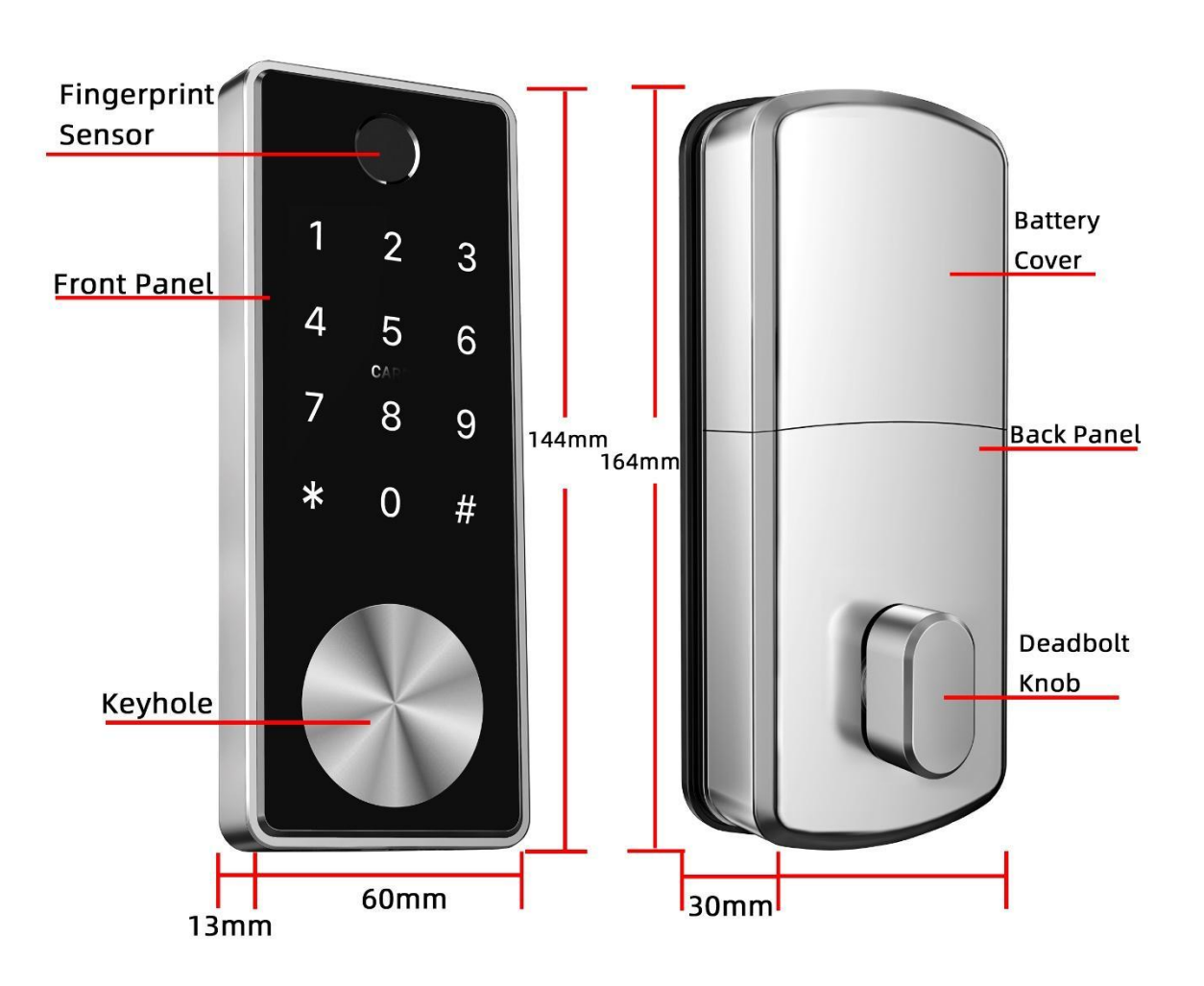

### LOCK STRUCTURE

### **SPECIFICATIONS**

| Suitable for Models           | Foundation                                |
|-------------------------------|-------------------------------------------|
| Materials                     | Zinc Alloy                                |
| Lock Size                     | 144*60mm                                  |
|                               | Bluetooth                                 |
|                               | Gateway (Optional)                        |
|                               | Fingerprint                               |
| Unlocking Ways                | Card                                      |
|                               | Password                                  |
|                               | Mechanical Key                            |
|                               | Black                                     |
| Color                         | Silver/Black                              |
| Door Poquiromonts             | Woodon Door                               |
|                               |                                           |
| Door Thickness Requirements   | 30-60mm                                   |
| Battery Life Span             | 3,000 Times of Locking & Unlocking Cycles |
| Working Temperature           | -25°C -60°C                               |
| Working Humidity              | 20% - 90%                                 |
| Capacity                      | Stores 200 Fingerprints                   |
| Fingerprint Sensor            | Semiconductor Sensor                      |
| Fingerprint False Reject Rate | <0.01%                                    |
| Fingerprint False Accept Rate | <0.0003%                                  |
| Weight                        | 1.5 KG                                    |
| Working Voltage               | 6V/4x AA Batteries                        |
| Door Thickness to Fit         | 35-60mm                                   |
| Communication mode            | Bluetooth 4.0                             |
| Support System                | Android 4.3 / IOS 7.0 above               |
| Low Wattage Alarm             | Less than 4.8V                            |

### WHAT'S IN THE BOX

| Picture                             | 1 2 3<br>4 5 6<br>7 8 9<br>* 0 #                                  |                             | User Manual                              |                                       |
|-------------------------------------|-------------------------------------------------------------------|-----------------------------|------------------------------------------|---------------------------------------|
| Name                                | Front Panel                                                       | Back Panel                  | User Manual                              | Mortise                               |
| Quantity                            | 1                                                                 | 1                           | 1                                        | 1                                     |
| Picture                             |                                                                   |                             |                                          |                                       |
| Name                                | Front Plate                                                       | Strike Box                  | Mortise aluminum<br>Screw                | Mortise wood Screw                    |
| Quantity                            | 1                                                                 | 1                           |                                          | 4                                     |
| Picture                             | / //                                                              |                             | R                                        | Sing                                  |
|                                     |                                                                   |                             | TA                                       | TILOCK                                |
| Name                                | Screw Front Panel                                                 | Rubber Protection           | Your Keys                                | Token Key                             |
| Name<br>Quantity                    | Screw Front Panel<br>3*2                                          | Rubber Protection           | Your Keys<br>3                           | Token Key<br>3                        |
| Name<br>Quantity<br>Picture         | Screw Front Panel<br>3*2<br>5000000000000000000000000000000000000 | Rubber Protection 1 pair    | Your Keys<br>3                           | Token Key<br>3<br>Gateway             |
| Name<br>Quantity<br>Picture<br>Name | Screw Front Panel<br>3*2<br>50 mm Door screw                      | Rubber Protection<br>1 pair | Your Keys<br>3<br>M4*12 mm Door<br>screw | Token Key<br>3<br>Gateway<br>Optional |

### HOW TO INSTALL YOUR FOUNDATION SMART DOOR LOCK

| This   | side  | always | up | when |
|--------|-------|--------|----|------|
| instal | ling. |        |    |      |

\_\_\_\_\_

| always keep Spindle horizontal | 1 |
|--------------------------------|---|
|                                | į |

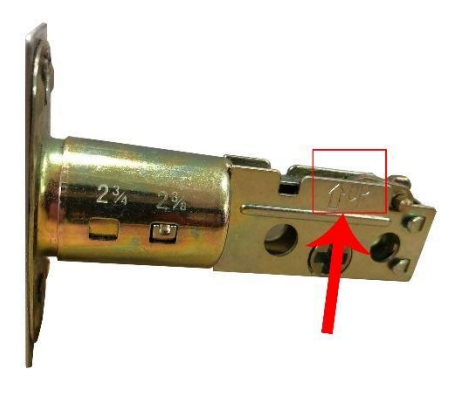

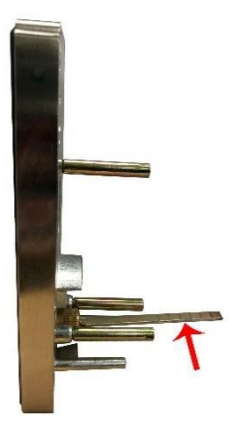

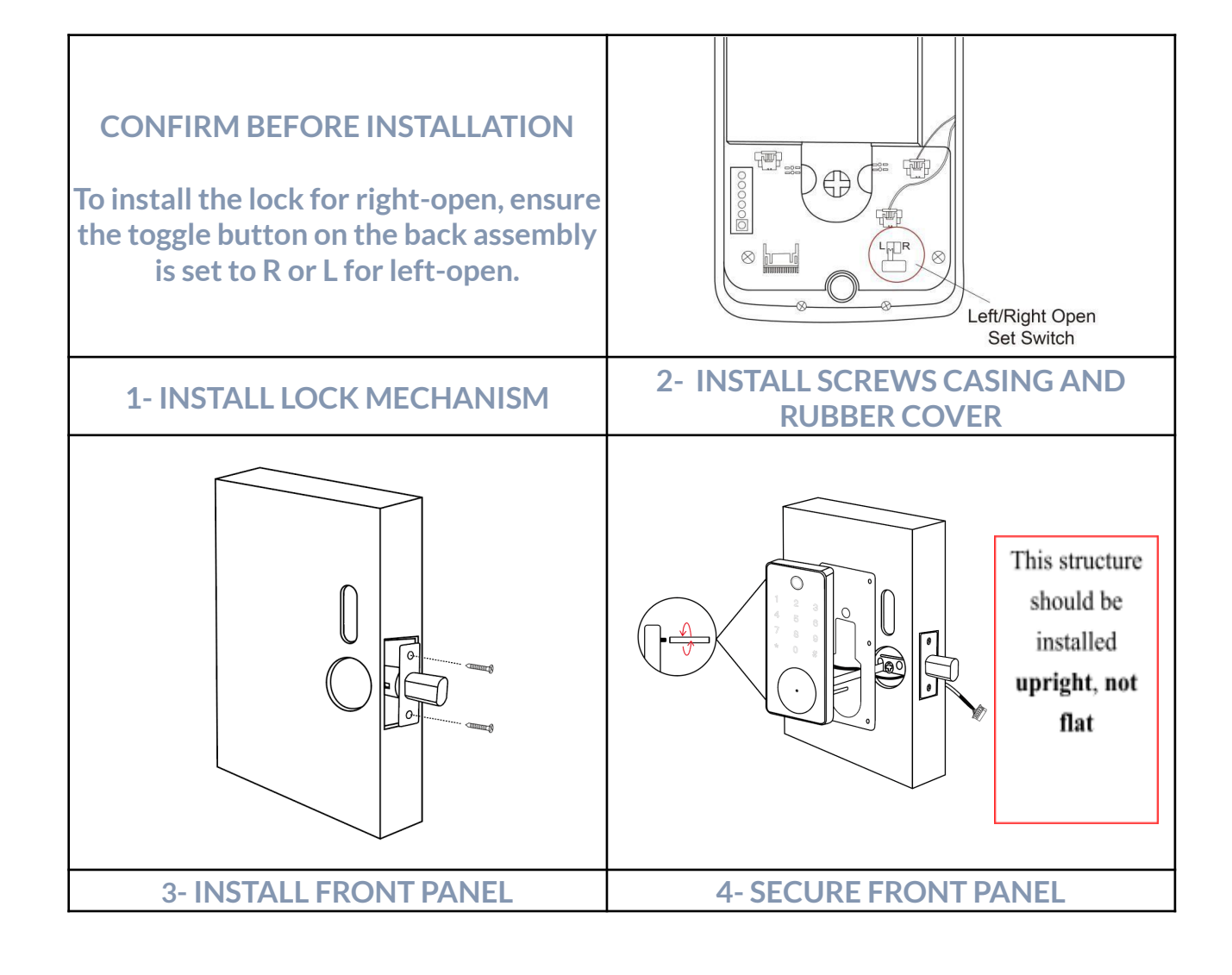

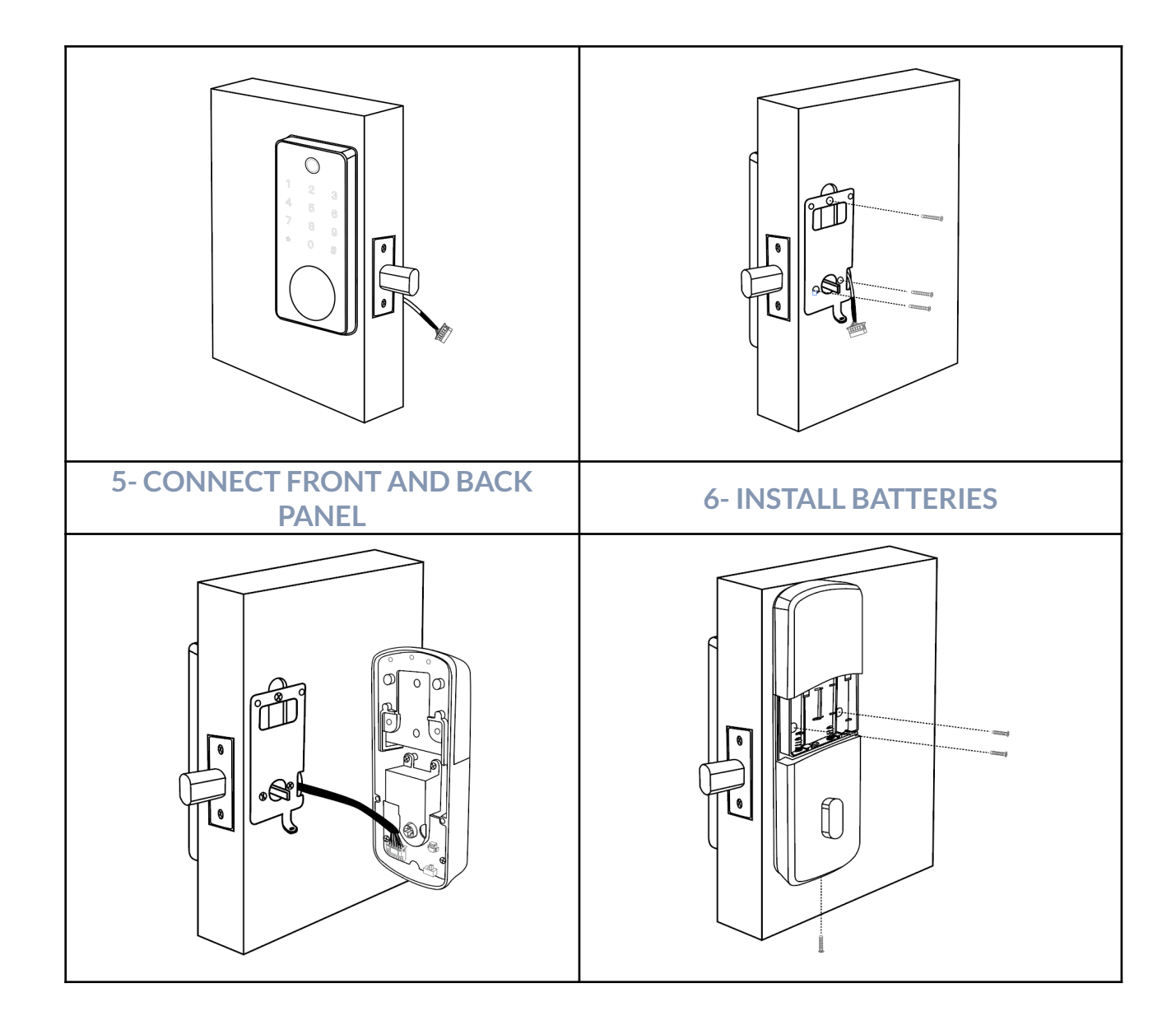

### HOW TO FIRST START YOUR LOCK

Open the back panel and press the button for 3 seconds and then input 000000#. The reset is done once the buzzer beeps twice.

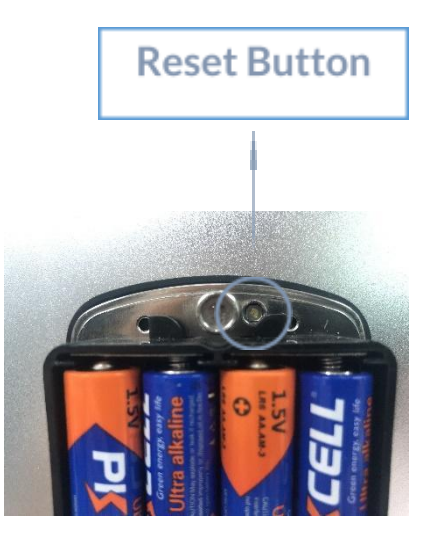

### HOW TO OPEN KEY COVER

Make sure the notch on the key cover is below. The key cover can be opened by pressing the lower part of the key cover by hand.

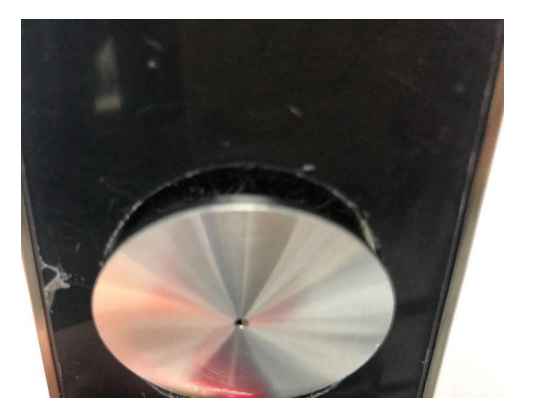

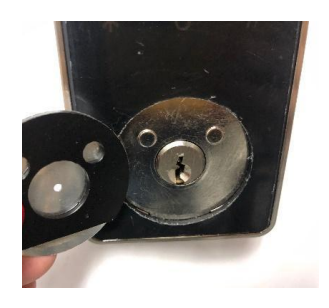

### GET READY TO SET UP YOUR TTLOCK APP UP AND RUNNING

### **SELECTING THE RIGHT APP**

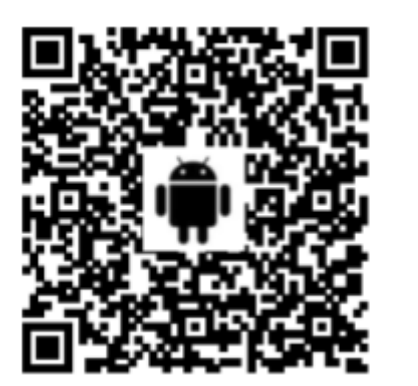

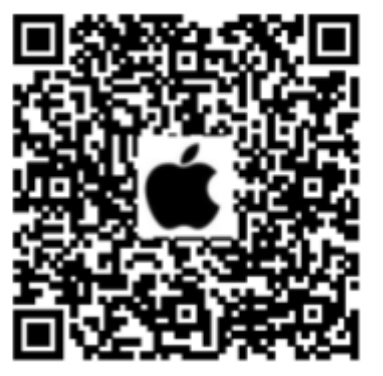

For Androids, please scan the left QR code as above, for Apple, please scan the right QR code as above. You can also search for TTLock in your APP store. Once you have downloaded the APP, please follow these steps:

Register a new account (phone number or email)  $\rightarrow$  Press the reset button until the blue light is on  $\rightarrow$ Click "+" for adding lock  $\rightarrow$  The lock nearby will appear on your phone screen  $\rightarrow$  Click "+"  $\rightarrow$  Re-name the lock and you are all set.

Remember: You can add users, up to 200 different fingerprints and manage your history records via TTLock.

### HOW TO CONNECT YOU GATEWAY TO YOUR SMART DOOR LOCK

## **Light Status**

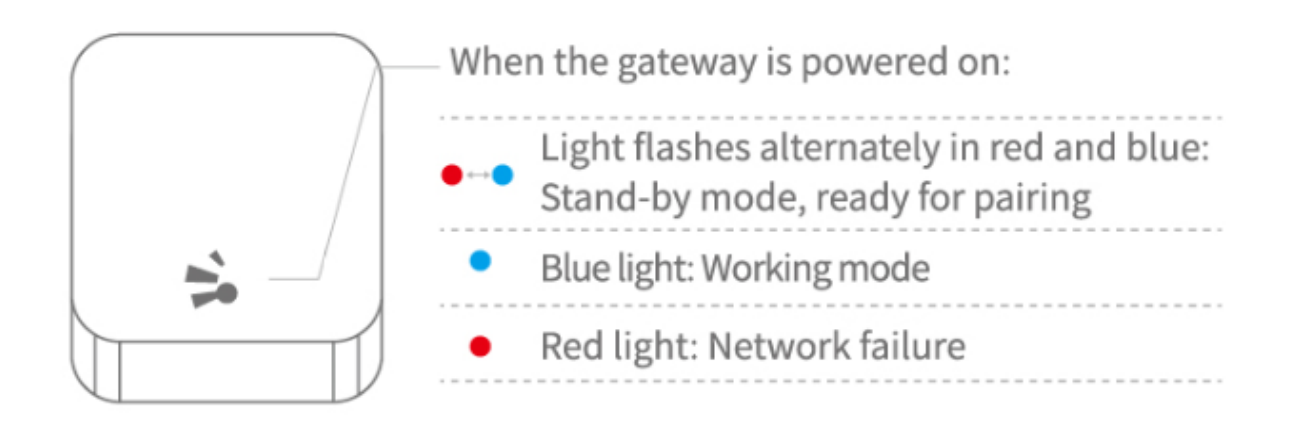

#### Pair the Gateway with APP

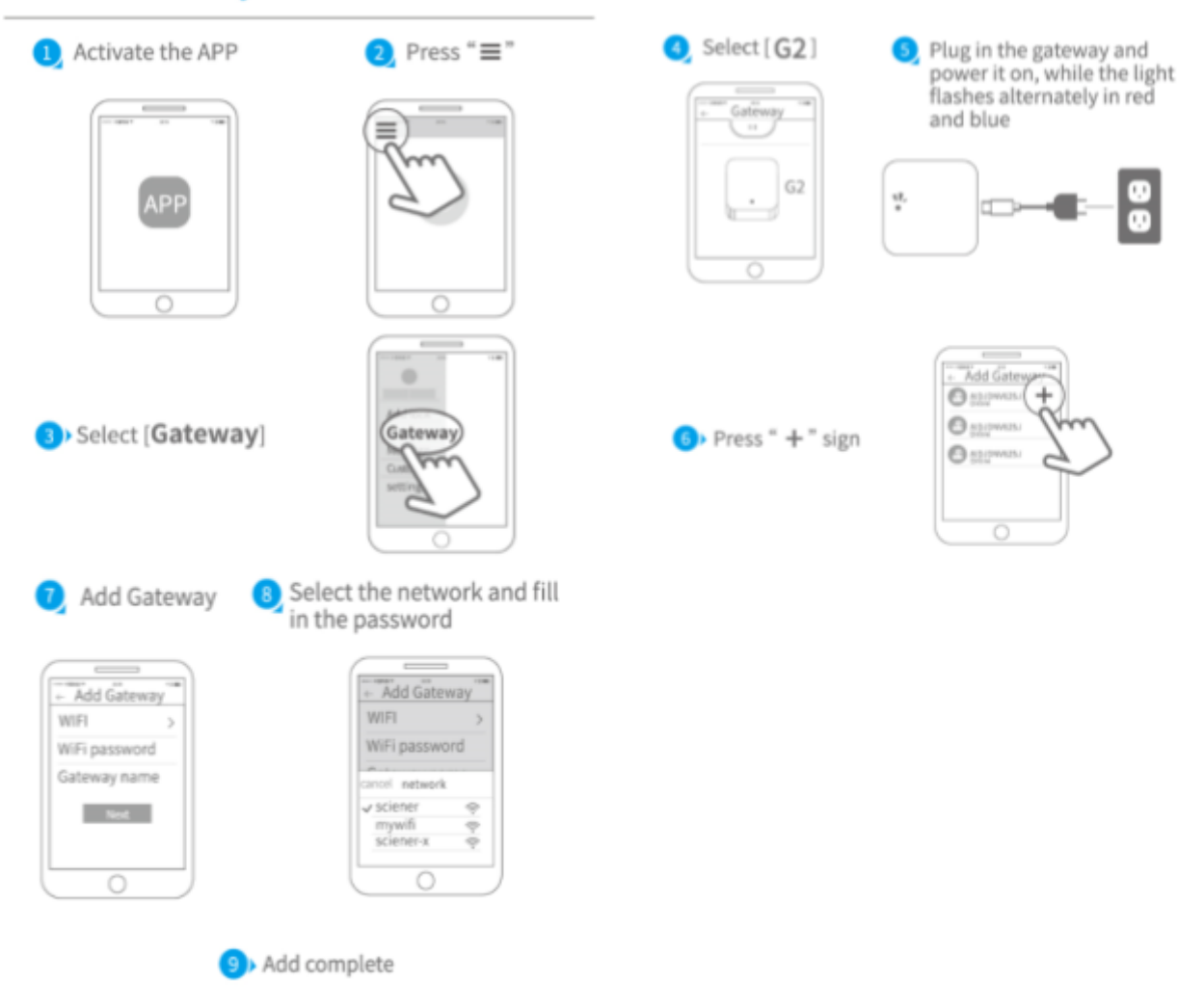

▲ Notice: If times out, please power off and try it again.

### HOW TO USE YOUR SMART DOOR LOCK

### UNLOCKING VIA BLUETOOTH

If you are getting close to your door and want to unlock your door via Bluetooth just follow these steps:

Go to your APP  $\rightarrow$  Click on the "  $\bigcirc$  " button to unlock.

Remember: Your phone must be within 5 meters from your Smart Door Lock and Bluetooth must be

on.

### **REMOTELY UNLOCKING**

Unlock or lock your door from anywhere, anytime. As long as your home has an internet connection and your phone does too, you can do whatever you want from any distance. Just follow these steps:

Go to your APP  $\rightarrow$  Click on the "  $\bigcirc$  " button to unlock.

**Remember:** Your phone, your Smart Door Lock and the Gateway must be in sync and with internet connection.

### **REMOTELY GRANTING ACCESS TO OTHER TTLOCK**

You can send an e-Key to others TTLock users and authorize entry. Just follow these steps:

Go to your APP  $\rightarrow$  Click on the send e-key " send ekey " button  $\rightarrow$  Enter the recipient's account number

 $\rightarrow$  set the time for the unlocking authorization.

**Remember:** The receiver must download the APP and register and your phone, your Smart Door Lock and the Gateway must be in sync and with internet connection.

### **FINGERPRINT UNLOCKING**

One of the most famous ways to unlock a Smart Door Locks is using your fingerprint, and we get it! It's easy, fast, but above all, it's secure. To set it up just follow these steps: Go to your APP  $\rightarrow$  Click on the fingerprints "Fingerprints" button  $\rightarrow$  Click on these 3 little dots for more settings " $\stackrel{\bullet}{\longrightarrow}$  " $\rightarrow$  Click on add fingerprint  $\rightarrow$  set it up  $\rightarrow$  Click Start  $\rightarrow$  Place your finger on the sensor and follow the instructions for adding your fingerprints  $\rightarrow$  Try it!  $\rightarrow$  Place your fingerprint on the sensor to unlock.

**Remember:** If the operation is successful, the color indicator flashes blue and the buzzer beeps once, If the operation fails, the color indicator flashes red and the buzzer beeps twice.

You can also set other user's fingerprints for limited access by setting specific time parameters.

### TROUBLESHOOTING

### **Programming Troubleshooting**

| 1) How to read operation records? | In the Records of the main interface. / Or in Web           |
|-----------------------------------|-------------------------------------------------------------|
|                                   | TTLock.                                                     |
| 2) What is the purpose of upload  | What is uploaded is not the fingerprint itself but just the |
| fingerprint?                      | number of the fingerprint. Because some locks don't         |
|                                   | need to go through the APP to add fingerprint, they can't   |
|                                   | be seen in the APP. You need to upload fingerprint          |
|                                   | before you manage them in the APP.                          |
| 3) What is the maximum limit of   | No limit.                                                   |
| e-Key?                            |                                                             |
| 4) Why it shows "pending" when we | Before the receiver opens the APP to receive, the status    |
| send e-Key to other?              | shows Pending.                                              |
| 5) Unable to received OTP?        | It may be due to a problem with the operator or the SMS     |
|                                   | server, or it may be due to some of the parameters being    |
|                                   | incorrect, which prevents it from receiving OTP. Please     |
|                                   | provide a mobile phone number for inspection.               |

| 6) Can be used same user name at      | No, it can't. But you can authorize the admin to other |
|---------------------------------------|--------------------------------------------------------|
| same time on different mobile?        | user.                                                  |
| 7) Whether to download unlock         | Bluetooth: you can download in web                     |
| records?                              | Non-Bluetooth: can not download                        |
| 8) Why can't I unlock it after open   | You need to perform an unlock verification in any      |
| the passage mode                      | method, than the passage mode will take effect.        |
| 9) What is the purpose of Auto Lock   | You can set how long to lock after unlocking           |
|                                       |                                                        |
| 10)Why it can not to send e-Key       | Check if the account sent to the user is already       |
|                                       | registered                                             |
| 11) APP can add maximum limit of      | Not limit.                                             |
| the locks                             |                                                        |
| 12)Is it possible to obtain passcode, | A) Non-custom passcode: can be obtain directly;        |
| add fingerprint and card              | Custom passcode: can be obtain remotely by adding      |
| remotely?                             | gateway.                                               |
|                                       | B) Fingerprint: do not support remote addition for the |
|                                       | time being.                                            |
|                                       |                                                        |
|                                       | C) The remote and card currently only supports Android |

### Hardware Troubleshooting

| 1) | After installation, touch sensing | a) | In this case, first check that the positive and negative |
|----|-----------------------------------|----|----------------------------------------------------------|
|    | keyboard, screen no respond       |    | electrodes of the battery have been installed upside     |
|    |                                   |    | down, whether the battery has enough power               |
|    |                                   | b) | Remove the back panel and see if it's connected.         |
|    |                                   | c) | To eliminate the above situation, you need to remove     |
|    |                                   |    | the lock ,check whether the wires of the lock body are   |
|    |                                   |    | squeezed, and the re-wire.                               |

| 2) | Unable to register fingerprint   | Check the fingers for dirt or wear, check the fingerprint      |
|----|----------------------------------|----------------------------------------------------------------|
|    |                                  | head on the lock for dirt and oil stains, etc.                 |
|    |                                  | Check to see if the fingerprint is working properly(Press to   |
|    |                                  | see if there is any responds.                                  |
| 3) | Fingerprint verification is      | The fingerprint lock has two important components: one is      |
|    | successful, but the door cannot  | the fingerprint module and the other is the electronic clutch  |
|    | be opened.                       | .If the verification is successful but the door does not open, |
|    |                                  | you can listen carefully when the verification is successful,  |
|    |                                  | and if there is any sound of the motor rotating inside the     |
|    |                                  | lock. If there is, it is usually caused by the clutch in the   |
|    |                                  | handle. If not, it may be because the circuit board to the     |
|    |                                  | motor line has burned out. At this time, you can't solve it    |
|    |                                  | yourself, or the warranty is processed.                        |
| 4) | What is the reason why the       | a) Large standby power consumption                             |
|    | smart lock consumes fast         | b) Short circuit                                               |
|    | power?                           |                                                                |
| 5) | Can you adjust the volume?       | a) The Bluetooth system can only turn the sound On or          |
|    |                                  | Off, and cannot adjust the volume;                             |
|    |                                  | b) The non-Bluetooth system can adjust the volume.             |
| 6) | There is no response to          | It may be the triangle direction on the clutch was error,      |
|    | pressing the handle on outside   | please check correction.                                       |
|    | the door, and there is unlock    |                                                                |
|    | normally on inside the door, but |                                                                |
|    | the verification is normal, and  |                                                                |
|    | the motor is normal.             |                                                                |
| 7) | The keys do not respond, and     | Most of this happens because the door lock is out of power     |
|    | the lights are off               |                                                                |
| 8) | How many times will the          | Bluetooth: Enter wrong 5 times and lock for 5 minutes          |
|    | passcode be locked? How long     | Non-Bluetooth: Enter wrong 5 times, lock for 1 minute          |
|    | is it locked?                    |                                                                |
| 9) | How many records can be kept     | Bluetooth: 500                                                 |

| in the lock?                      | Non-Bluetooth: 10000   |
|-----------------------------------|------------------------|
| 10)How many locks can a card      | Not limit              |
| match at the same time            |                        |
| 11)Cannot automatically wake lock | Change the spring wire |
| when unlocking                    |                        |